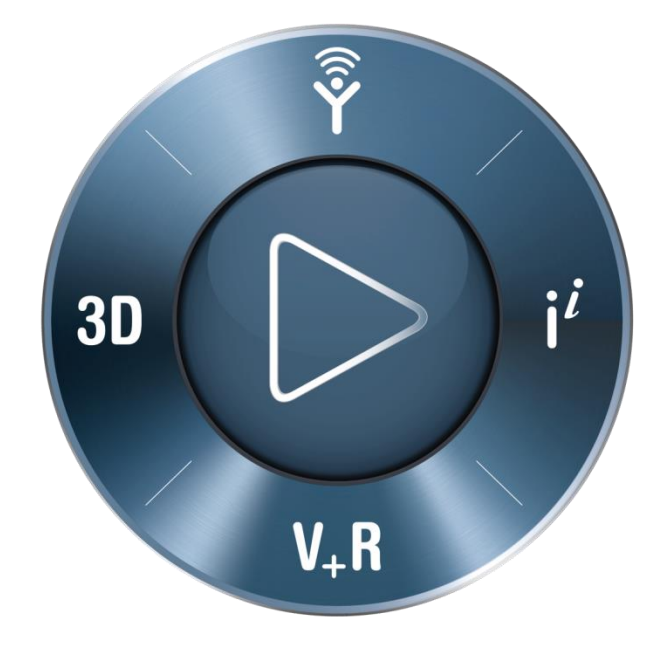

# **3D**EXPERIENCE<sup>®</sup>

SIMULIA新規ユーザ登録方法 2023年1月1日以降

> ダッソー・システムズ株式会社 SIMULIA事業部

> > 2023年1月1日 お問い合わせ先: <u>Simulia.JP.Contact@3ds.com</u>

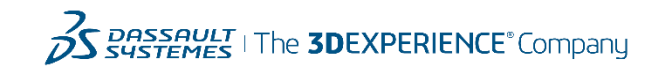

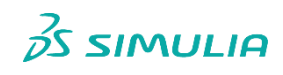

- I SIMULIAユーザ登録の流れ
- 3DEXPERIENCE IDの新規登録
- サポートを受けるための追加情報の連絡
- Support ロールの付与・配信

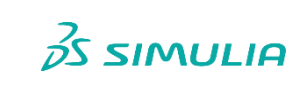

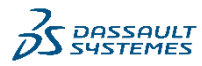

Ι

#### SIMULIAユーザ登録の流れ

- 3DEXPERIENCE IDの新規登録
- サポートを受けるための追加情報の連絡
- Support ロールの付与・配信

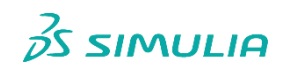

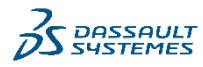

### 3DEXPERIENCE IDの新規登録・申請の流れ

**Submitter** 

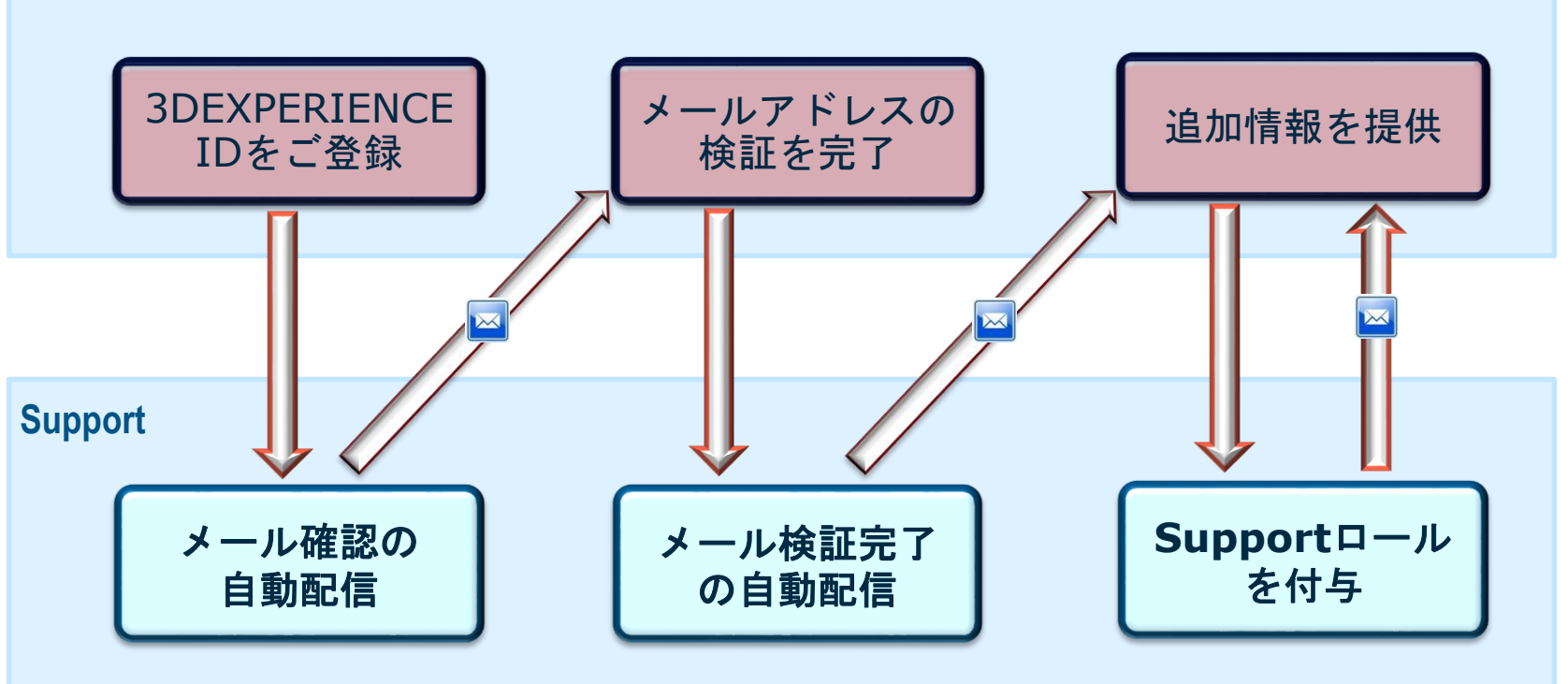

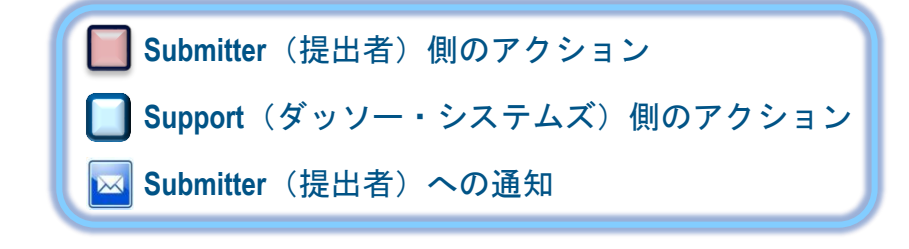

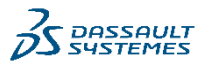

S SIMULIA

#### I SIMULIAユーザ登録の流れ

#### 3DEXPERIENCE IDの新規登録

- サポートを受けるための追加情報の連絡
- Support ロールの付与・配信

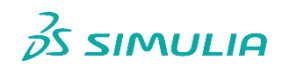

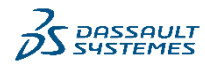

Π

### 3DEXPERIENCE IDの新規登録(1/4)

#### <u>https://www.3ds.com/support/</u> ヘアクセス

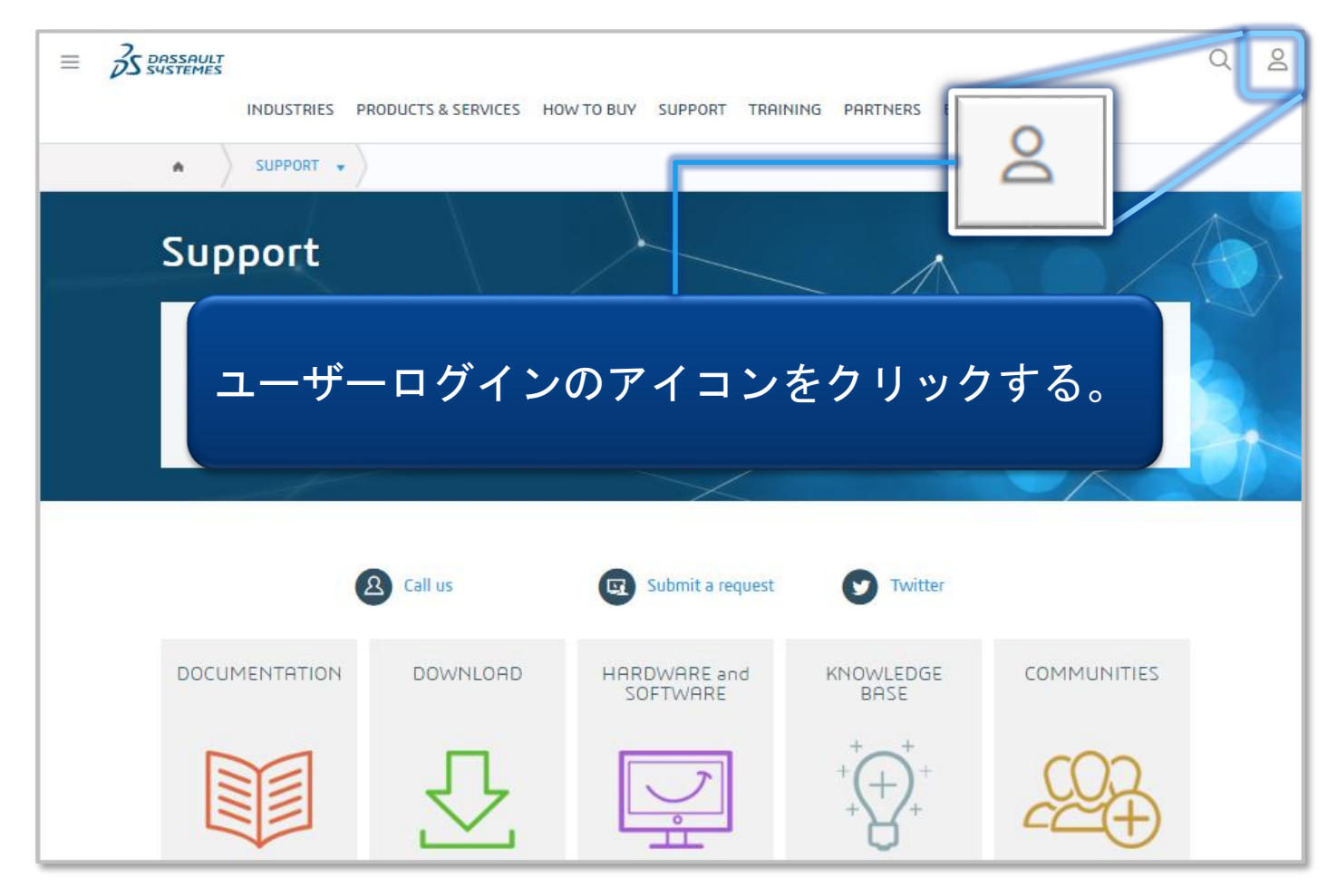

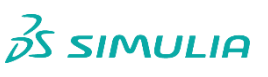

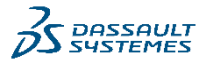

### 3DEXPERIENCE IDの新規登録 (2/4)

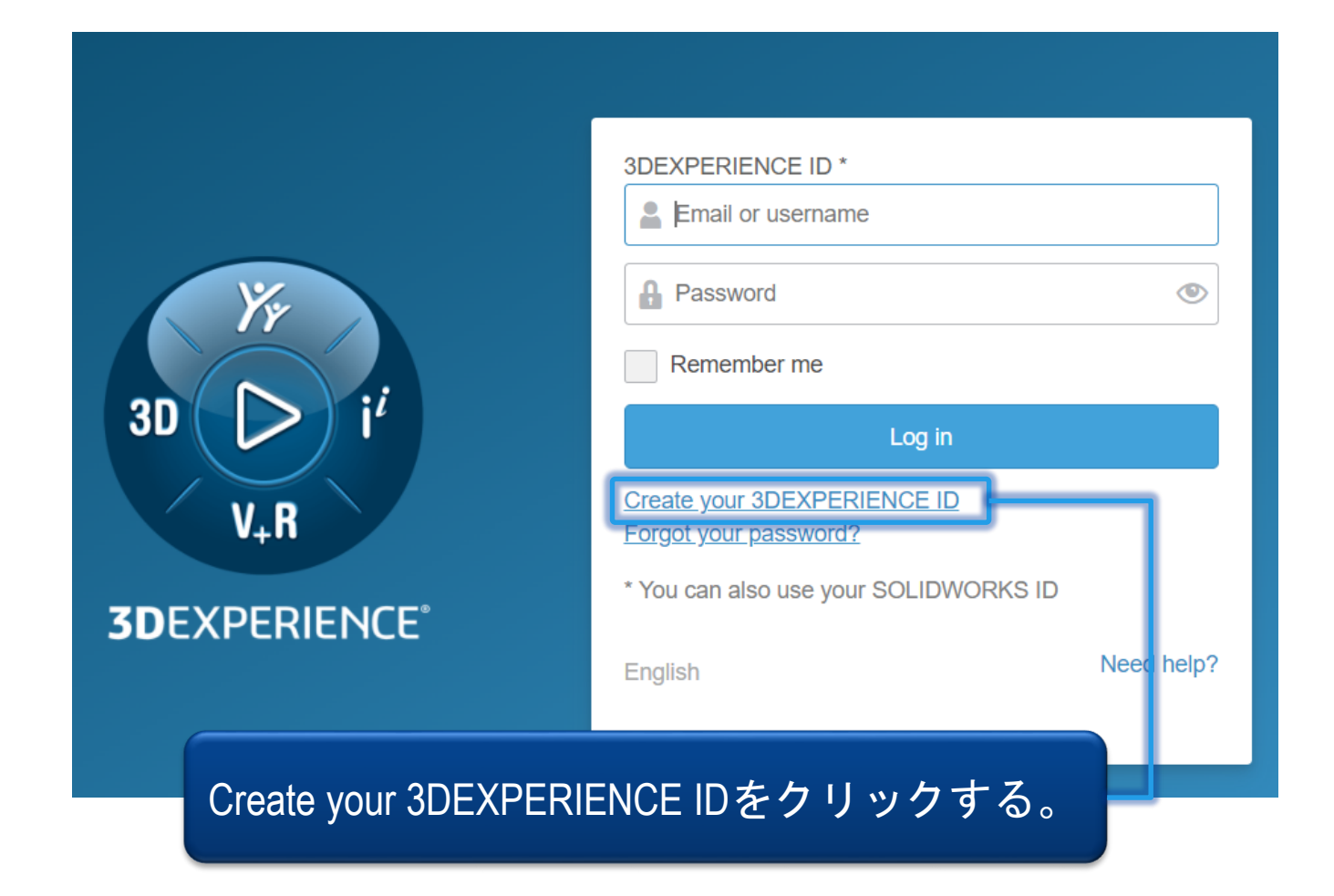

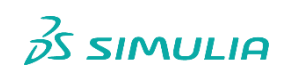

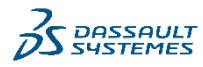

## 3DEXPERIENCE IDの新規登録(3/4)

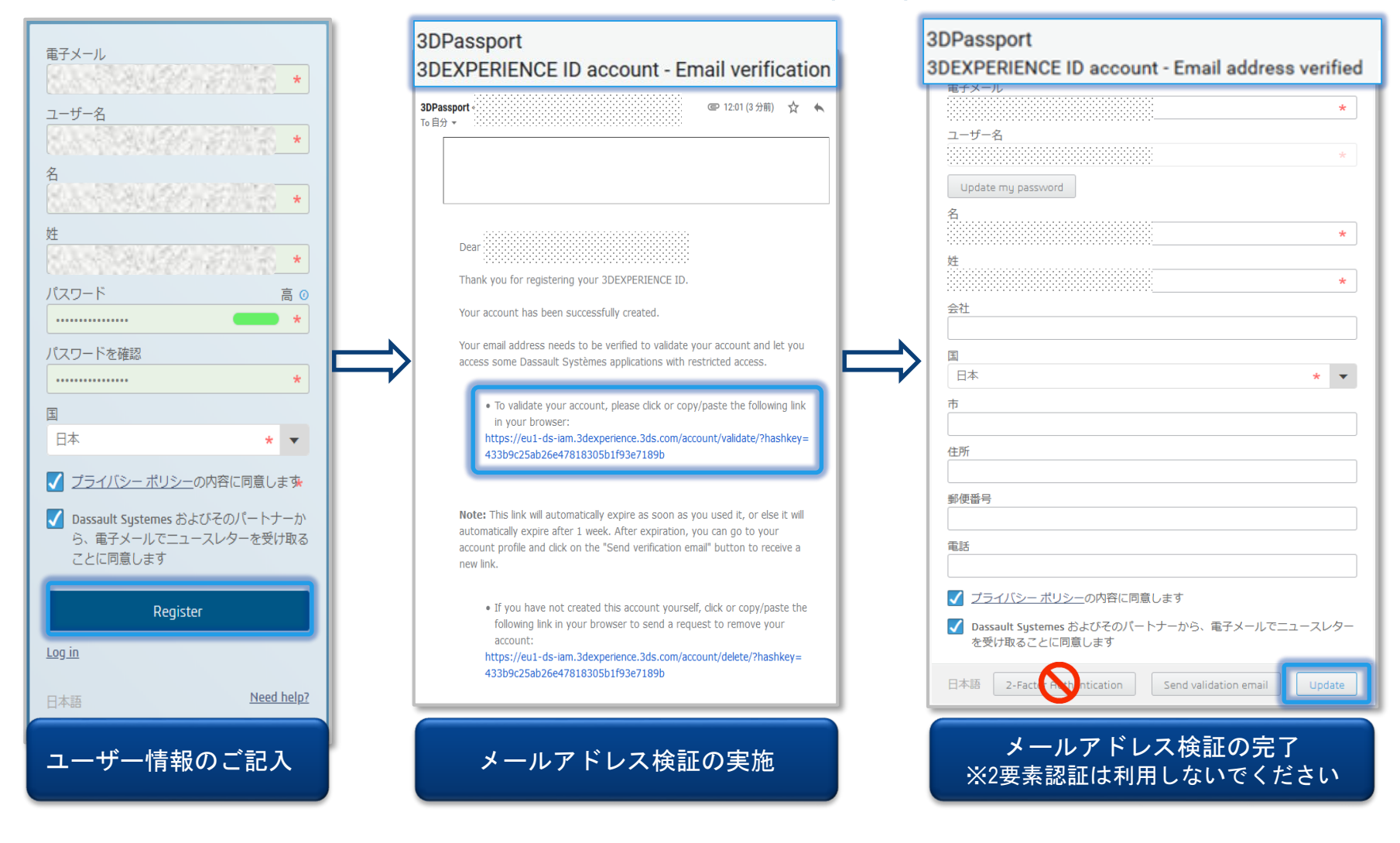

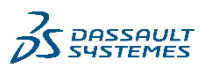

### 3DEXPERIENCE IDの新規登録(4/4)

#### 3DEXPERIENCE IDの登録完了の確認方法

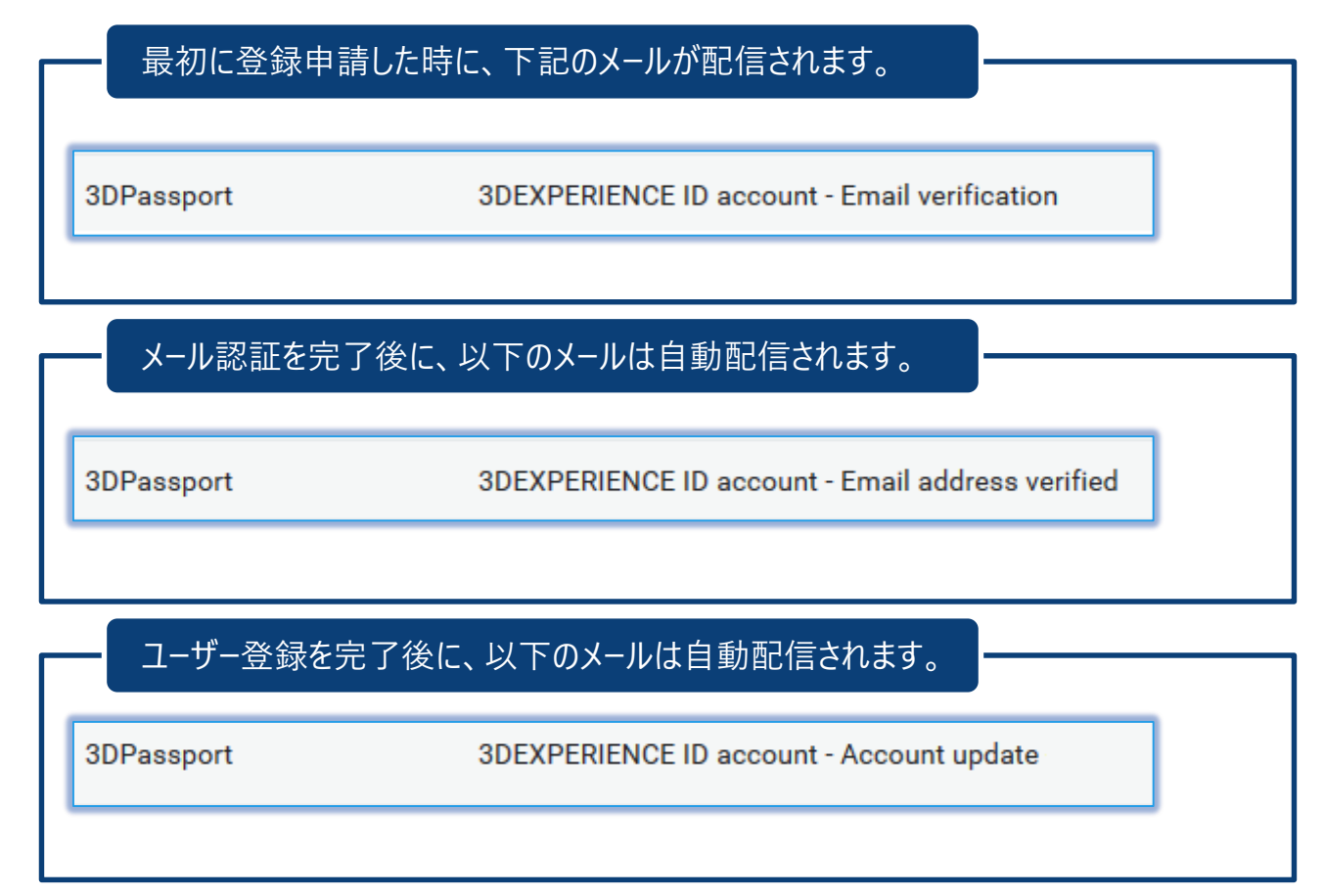

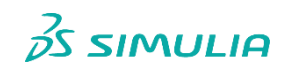

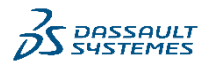

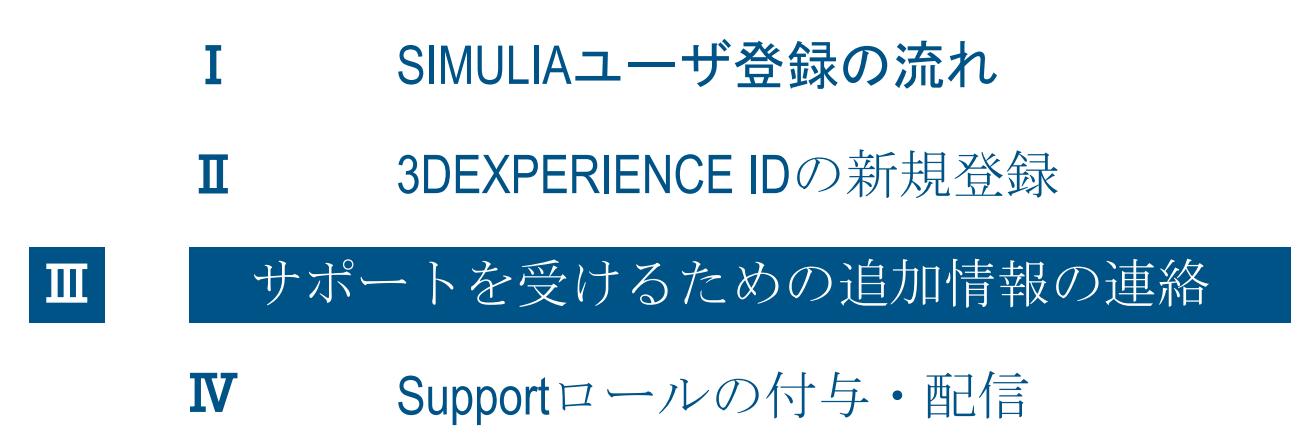

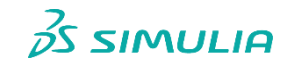

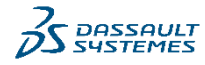

10

サポートを受けるための追加情報の連絡 3DEXPERIENCE IDをご登録後、登録済みのメールアドレスより 弊社の<u>SIMULIA.JP.Contact@3ds.com</u> 宛に以下の情報をご連絡ください。

- 1. ご契約製品のSiteID<sup>※</sup>の情報
- 2. ご登録ユーザー様の氏名
- 3. ご登録ユーザー様のフリガナ
- 4. ご登録ユーザー様のお名前のローマ字表記
- 5. ご登録ユーザー様のEmailアドレス
- 6. ご登録ユーザー様の電話番号

※ Site IDとは20又は10から始まる15桁の数字 (200000000\_\_\_\_\_,100000000\_\_\_\_\_)、またはSIT+8桁の数字(SIT0000) ご不明の場合、御社のライセンス契約ご担当者様にご確認ください。 なお、ご申請の内容について、御社契約ご担当者様に確認させて いただく場合がございます。

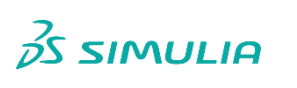

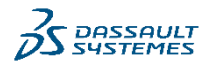

### I SIMULIAユーザ登録の流れ

- **I** 3DEXPERIENCE IDの新規登録
- サポートを受けるための追加情報の連絡

#### Supportロールの付与・配信

IV

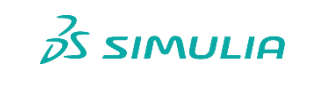

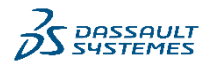

### Supportロールの付与・配信

ダッソー・システムズが登録者様へSupportロールを付与する。 ロール付与済みのメールが登録者様に送信される。

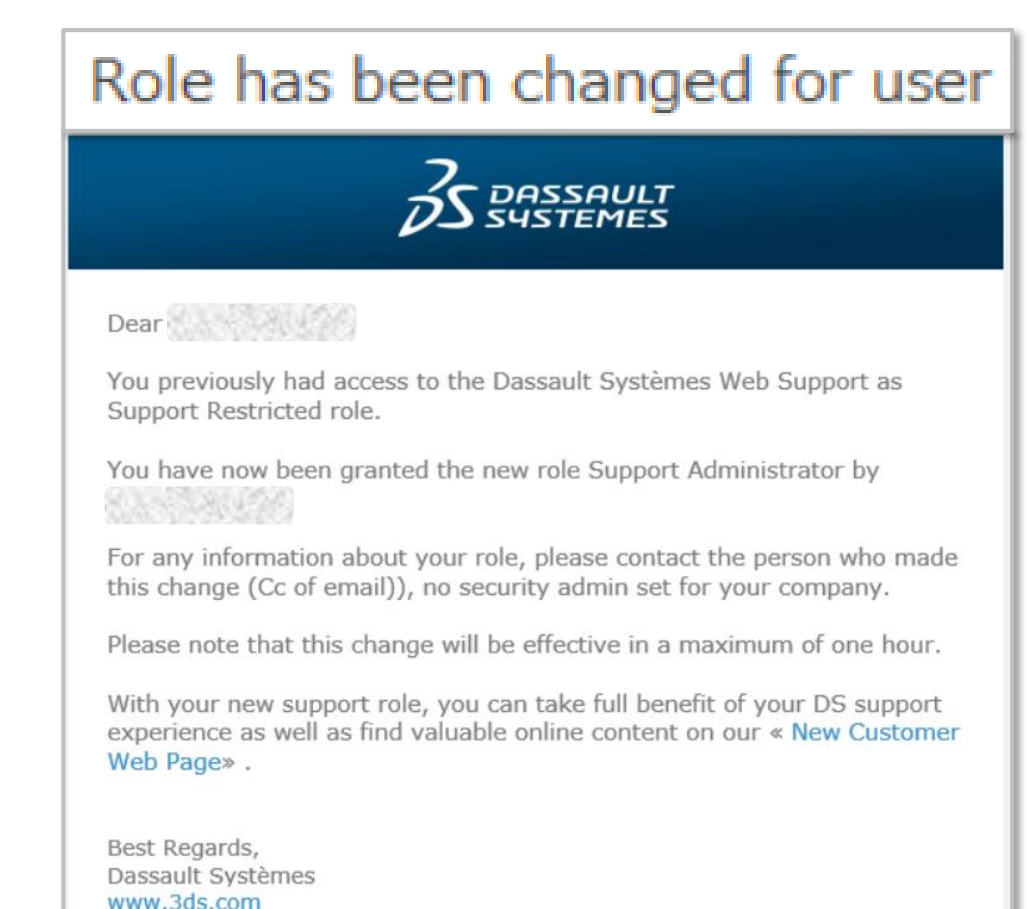

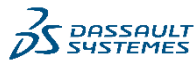

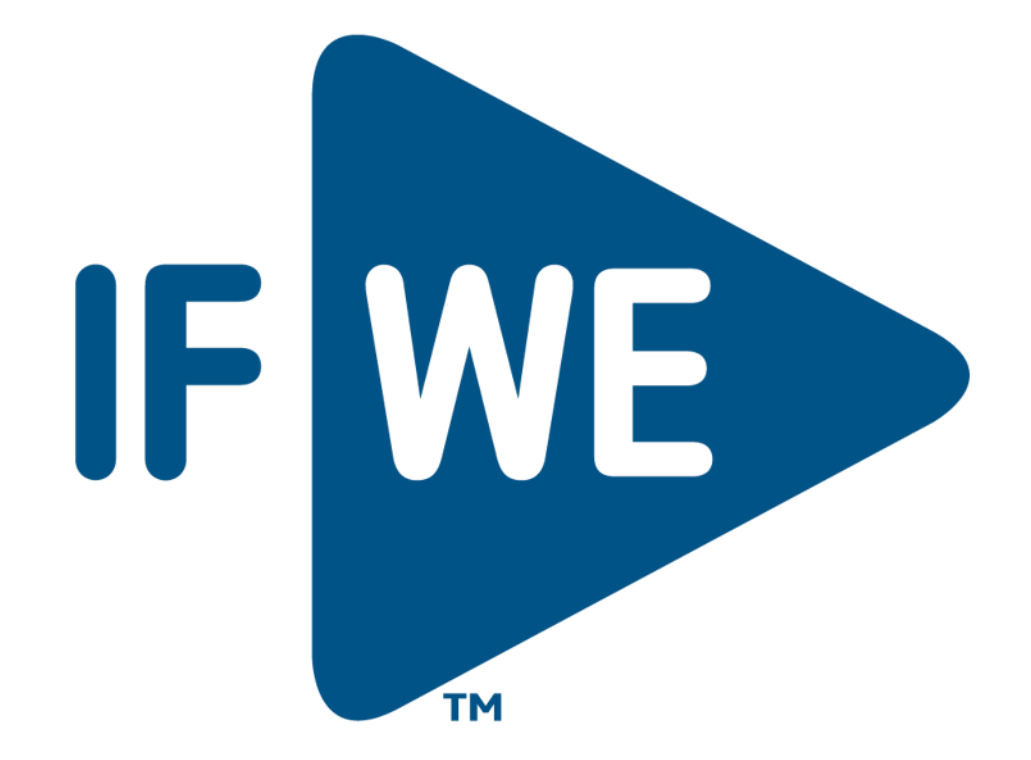